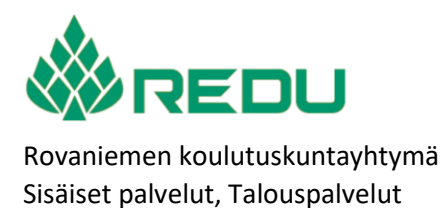

3.4.2025

Versio: 3

## Työelämässä oppiminen koulutussopimuksella (TEO-jakso)

### Ateriakorvauksen hakeminen TEO-jakson jälkeen

Työelämässä oppimisen jakson jälkeen opiskelija voi hakea ateriakorvausta, mikäli koulutussopimuksessa on sovittu, että oppilaitos maksaa ateriakorvauksen.

Ohje

Ateriakorvausta haetaan takautuvasti TEO-jakson jälkeen.

Ateriakorvausta ei makseta niiltä päiviltä, joina opiskelija on ollut poissa työpaikalta tai opiskelija on käynyt ruokailemassa oppilaitoksen ravintolassa (Kela-kortilla tms.).

Ateriakorvausta haetaan sähköisellä lomakkeella, jonka linkin löydät www.redu.fi/ateriakorvaus sivulta. Mikäli opiskelijalla on pankkitili ulkomaalaisessa pankissa, ateriakorvaushakemus tehdään em. sivulta löytävällä Word-lomakkeella.

Lomakkeelle kirjaudutaan opiskelijan omalla REDUn verkon käyttäjätunnuksella ja salasanalla. Mahdollisesti joudut vahvistamaan kirjautumisen matkapuhelimella.

### Lomakkeen täyttöohje

Lomakkeelle nimi, koulutusala (toimiala) ja kustannuspaikkatiedot tulevat automaattisesti kirjautumisen tunnistetietojesi perustella.

1. Lisää pankkitilisi tilinumerosi IBAN-muodossa (kotimainen pankki, ilman välilyöntejä)

| Tiedot                |        |  |
|-----------------------|--------|--|
| Päiväys               | Â      |  |
| 13.10.2023            |        |  |
| Organisaatio          |        |  |
| 100 Redu              | $\sim$ |  |
| Sukunimi              |        |  |
| Testi                 |        |  |
| Etunimi               |        |  |
| Opiskelija            |        |  |
| Tunniste <sup>*</sup> | Ĩ      |  |
| AKK36457@edu.redu.fi  |        |  |
| IBAN-tilinumero *     | 0      |  |
|                       |        |  |
| Aihe                  |        |  |
| Ateriakorvaus         | $\sim$ |  |
| Koulutusala           |        |  |
| Metsäala              |        |  |
|                       |        |  |

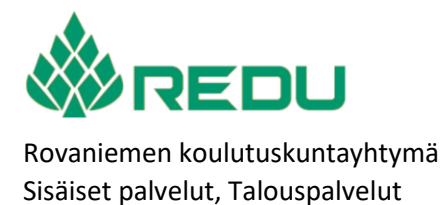

3.4.2025

Versio: 3

2. Klikkaa lomakkeen [Lisää maksutapahtumia] -painiketta

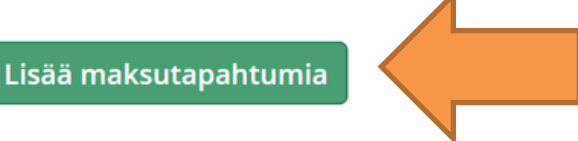

3. Lisää TEO-jaksosi aloitus- ja lopetus (päättymis-) päivämäärät ja työssäolopäivien lukumäärä sekä ateriakorvausten summa (päivien lukumäärä x ateriakorvaus).

Vähennä työpäivien lukumäärästä vapaapäivät ja poissaolopäivät ja Tallenna tapatuma

Huom! Hakemuksesi hylätään, mikäli ilmoitat tietosi väärin.

| Ateriakorvauksen tiedot    | ? |
|----------------------------|---|
| Aloituspäivämäärä          |   |
| 06.10.2023                 |   |
| Lopetuspäivä               |   |
| 13.10.2023                 |   |
| Työssäolopäivien lukumäärä |   |
| 1                          |   |
| Selite                     |   |
| Ateriakorvaus 4 €/pv       |   |
| Summa                      |   |
| 4                          |   |
| Tallenna tapahtuma         |   |
| Jatka lomakkeelle          |   |

# 4. Klikkaa [Tallenna tapahtuma]

Voit tarvittaessa lisätä myös uuden laskurivin esim. jos laskutat samalla useita eri TEO-jaksoja.

5. Klikkaa [Jatka lomakkeelle] -painikkeita.

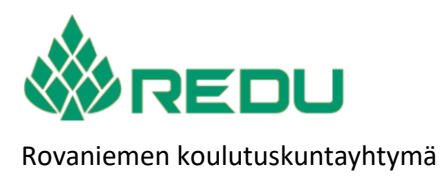

Sisäiset palvelut, Talouspalvelut

| Ohje     |  |  |  |
|----------|--|--|--|
| 3.4.2025 |  |  |  |

Versio: 3

3 (3)

 Lisää laskulle TEO-jaksosi ohjaajan (omaohjaajan) nimi. Kirjoita ensin sukunimi. Lomakkeella on ennakoivat tekstinsyöttö, joten opettajan nimi löytyy näin hakutoiminnolla.

Sekä liitä mahdolliset liitteet, jos on sovittu opettajasi kanssa, että lähetät erillisiä selvityksiä, kuitteja yms. aterioista.

| Yhteissumma                         |  |
|-------------------------------------|--|
| € 7.6                               |  |
| Hyväksyjä                           |  |
| Omaohiaaia. ·haku ·sukunimi ·ensin¶ |  |
| Liitteet                            |  |
| Ateriakorvausliitec Tallentama X    |  |
| 🛿 Liitä tiedosto                    |  |
|                                     |  |
|                                     |  |
|                                     |  |
|                                     |  |
|                                     |  |
|                                     |  |

#### 7. Lopuksi [Lähetä lomake]

Kun lomake lähetetään, siitä menee hyväksyjälle ilmoitus.

Hyväksyjä (opettaja) hyväksyy tai hylkää laskun.

Hyväksynnästä käynnistyy tositteen muodostuminen laskutukseen ja Talouspalvelut maksaa korvauksen lomakkeella ilmoitetulle pankkitilille

Hylkäyksestä lähtee opiskelijalle oppilaitoksen sähköpostiin viesti ja kehoitus tehdä lasku uudelleen. Hylkäyksessä tulee olla viesti, minkä vuoksi lasku on hylätty.

> ROKKI-intra: REDUn verkkosivut

5.3.2.1 Ateriakorvaukset TEO-jaksolla www.redu.fi/ateriakorvaus

Jakelu